## Comment configurer une réponse automatique dans JUDICOM ?

 À partir de votre bureau JUDICOM, cliquez sur le menu « Édition », situé en haut, puis choisissez l'option « Préférences ».

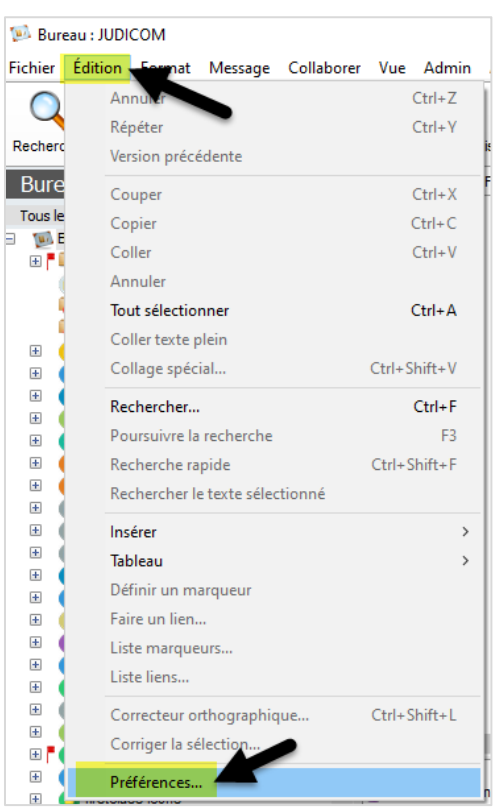

2. De la fenêtre « Préférences », cliquer sur l'onglet « Messagerie » et ensuite cliquer sur « Règles de messagerie ».

| <b>R</b> | Préfére              | nces     |        |                 |      |       |                  |     |         |    |          |           |
|----------|----------------------|----------|--------|-----------------|------|-------|------------------|-----|---------|----|----------|-----------|
| G        | Général              | Agenda   | Cont   | enu             | Vue  | Me    | ssagerie         | Web | Voix    | Te | erminaux | ( mobiles |
|          | Règles de messagerie |          | gerie  | Contenu initial |      | itial | Messagerie insta |     | antanée |    | Pager    | Audio     |
|          | <b>°</b>             | Règles ( | de mes | sage            | erie |       |                  |     |         |    |          |           |

- 3. Où il est indiqué « Préférence de réponse » choisissez l'option « A l'expéditeur »
- 4. Où il est indiqué « Réponse automatique », assurez-vous que :
  - a. Sous l'option « Méthode », choisissez « Redirection ».
  - b. Sous l'option « Email local », choisissez « Oui »
  - a. Sous l'option « Email internet », choisissez « Oui »
  - b. Sous la section « **Texte de réponse : »,** insérer le texte de votre choix qui sera envoyé automatiquement lorsque quelqu'un vous envoie un courriel à votre adresse JUDICOM.

| Préférence de réponse: | A l'expéditeur |                                                             |  |  |  |  |  |
|------------------------|----------------|-------------------------------------------------------------|--|--|--|--|--|
| Réponse automatique    |                |                                                             |  |  |  |  |  |
| Email local:           | Oui            | Texte de réponse:                                           |  |  |  |  |  |
| Email internet:        | Oui            | adresse john.doe@addressalternative.ca Je ne surveille plus |  |  |  |  |  |
|                        |                | john.doe@addressalternative.ca                              |  |  |  |  |  |

## Comment configurer une réponse automatique dans JUDICOM?

5. Cliquez sur « **Appliquer** » ensuite sur « **OK** » pour enregistrer ces paramètres.

| Préfére          | ences                              |                   |             |              |               |           |             |              |                                                                                                    |                                                                                                    | -      |    | 2 |
|------------------|------------------------------------|-------------------|-------------|--------------|---------------|-----------|-------------|--------------|----------------------------------------------------------------------------------------------------|----------------------------------------------------------------------------------------------------|--------|----|---|
| Sénéral          | Agenda Co                          | ntenu             | Vue N       | lessagerie   | Web Voi       | k Termina | aux mobiles |              |                                                                                                    |                                                                                                    |        |    |   |
| Règles           | de messagerie                      | Con               | tenu initia | Messag       | erie instanta | née Page  | r Audio     |              |                                                                                                    |                                                                                                    |        |    |   |
| <b>ॐ</b><br>≓≎   | Règles de m<br>Import compt        | essage<br>tes     | rie         |              |               |           |             |              |                                                                                                    |                                                                                                    |        |    |   |
| Préfé            | erence de répoi                    | nse:              | 4           | \ l'expédite | ur            |           |             |              |                                                                                                    |                                                                                                    |        |    |   |
| Répo             | onse automatiq                     | ue —              |             |              |               |           |             |              |                                                                                                    |                                                                                                    |        |    |   |
| En               | mail local:                        |                   | C           | Dui          |               |           |             | $\sim$       | Texte de réponse:                                                                                                    |                                                                                                    |        |    |   |
| En               | mail internet:                     |                   | C           | Dui          |               |           |             | $\checkmark$ | adresse john.doe@address<br>cette adresse courriel. Veu<br>afin que vous puissiez utilis<br>john.doe@addressalternati | salternative.ca Je ne surveille<br>illez modifier votre liste de co<br>ser ma nouvelle adresse<br>ve.ca | e plus |    |   |
| Faire            | e suivre automa                    | atique –          |             |              |               |           |             |              |                                                                                                    |                                                                                                    |        |    |   |
| En               | mail local:                        |                   | C           | Dui          |               |           |             | $\sim$       | Faire suivre à:                                                                                                    |                                                                                                    |        |    |   |
| En               | mail Internet:                     |                   | C           | Dui          |               |           |             | $\sim$       | 🕴 john.doe@addressaltern                                                                                              | ative.ca                                                                                                |        |    |   |
| Ma               | ail voix/fax:                      |                   | N           | lon          |               |           |             | $\sim$       |                                                                                                    |                                                                                                    |        |    |   |
| M                | éthode:                            |                   | F           | Redirection  |               |           |             | $\sim$       |                                                                                                    |                                                                                                    |        |    |   |
| Traite<br>public | ement des mess<br>citaires non sol | sages<br>licités: | 4           | Accepter     |               |           |             |              | V                                                                                                    |                                                                                                    |        |    |   |
|                  |                                    |                   |             |              |               |           | Défaut      |              | Appliquer                                                                                                    | Annuler                                                                                                 |        | OK |   |